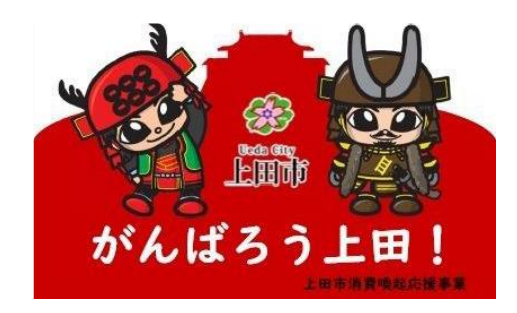

# TicketQRアプリ リフト券購入方法

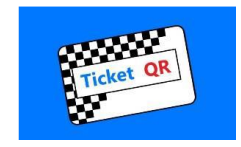

# ★ まずはTicketQRアプリでプレミアムチケットをお受け取り下さい。

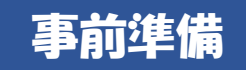

# STEP 1 TicketQRアプリ ダウンロード

• Android

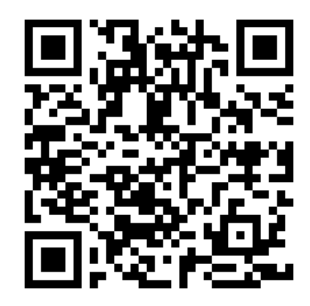

• iPhone

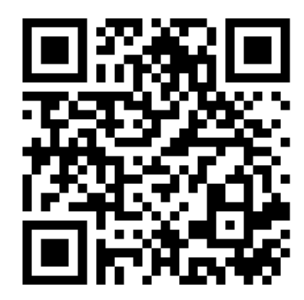

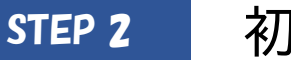

## 初期設定

#### ticketQRアイコン

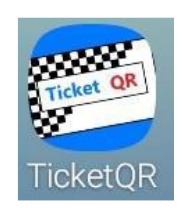

#### ① 新規登録

ログイン

新規登録

【注意】 本アプリケーションは、SMS受信がで

きる電話番号が必要です。SMSの受信 ができないユーザーはご利用になれま せんのでご注意ください。

電話番号乗り換え

#### ②電話番号・生年月日を入力 「利用規約に同意してSMS認証へ」

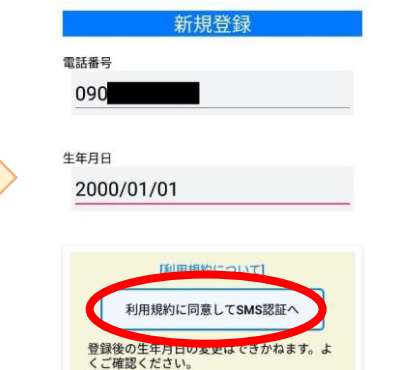

#### ③「携帯電話確認コード」

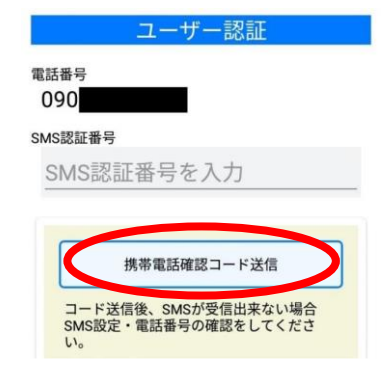

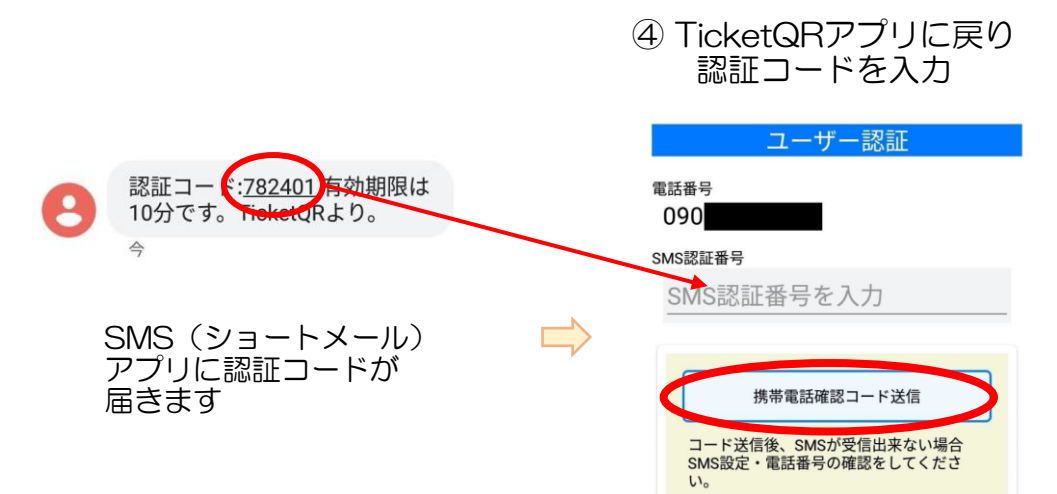

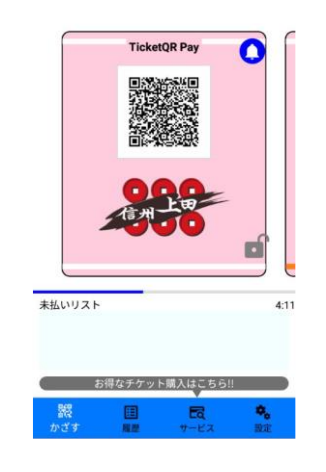

TicketQRが起動します。

## STEP 3 プレミアムチケット(10,000円) 受取

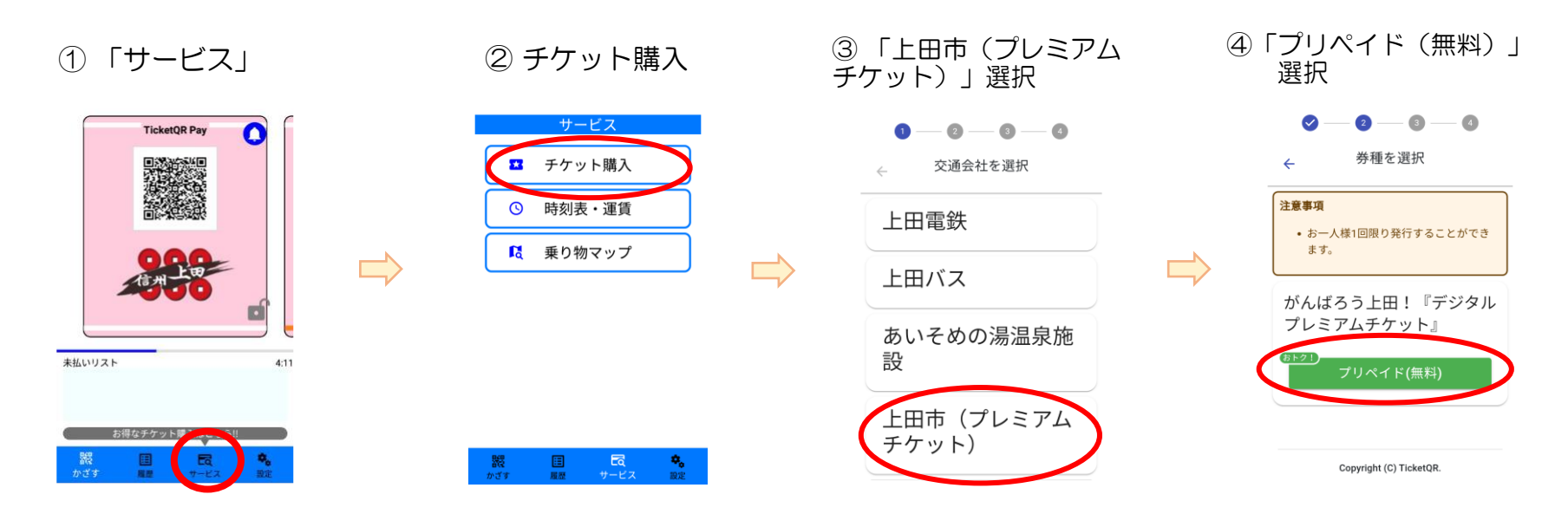

⑤ 利用規約確認後「同意」に
 チェック
 ⑥ 「メール送信はこちら」

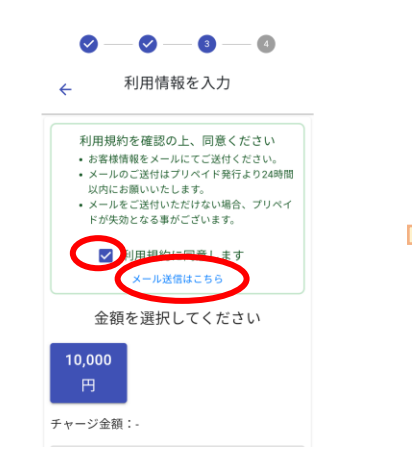

 Eメールが起動

 <sup>作成</sup>
 <sup>6</sup>成
 <sup>10</sup> ganbarou@v...
 <sup>6</sup>
 (牛名 [TicketQR] がんばろう
 (牛名 [TicketQR] がんばろう
 (古客様番号] 100173236.
 [年齢] .
 [性別] 男性・女性・無回
 答。
 [お住まい] 市内・県内・
 県外.

文字 デコメ 添作

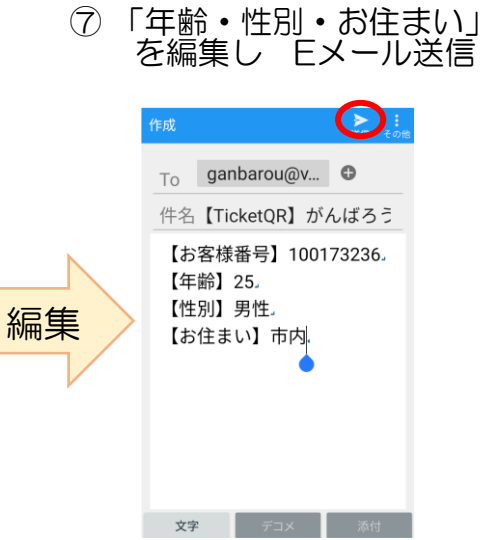

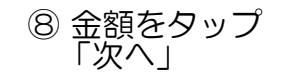

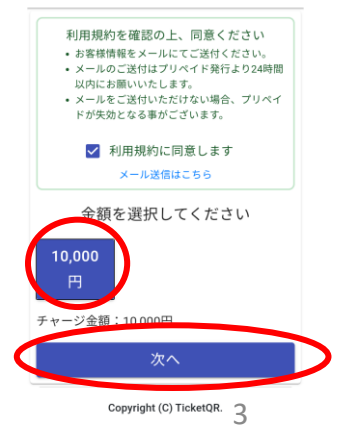

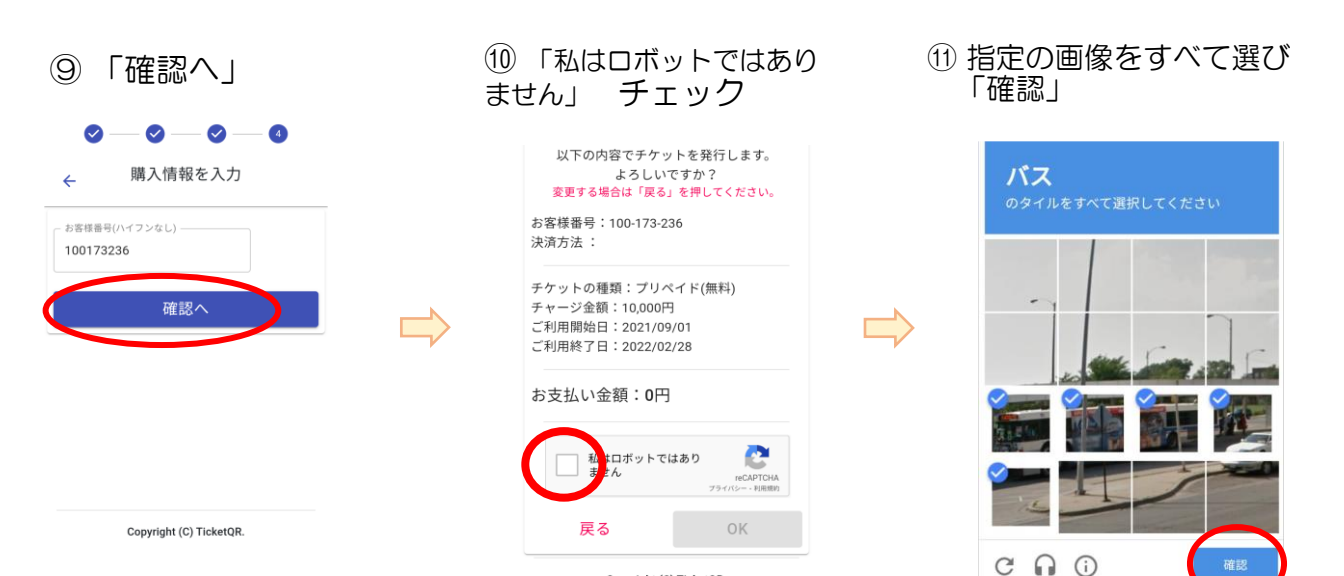

Copyright (C) TicketQR.

※⑪の操作が省略される場合が あります。

#### 12 [OK]

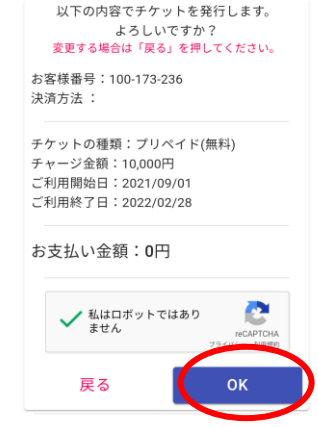

Copyright (C) TicketQR.

### プレミアムチケット 受取完了!

## ★ 窓口にTicketQRを使用してチケット購入する旨をお伝えください。

| お買い上げ金額   | 使えるチケット上限 |
|-----------|-----------|
| 10,000円以上 | 2,000円分   |
| 5,000円以上  | 1,000円分   |
| 2,500円以上  | 500円分     |
| 1,000円以上  | 200円分     |

※ 窓口にお支払いいただく金額からの割引となります。

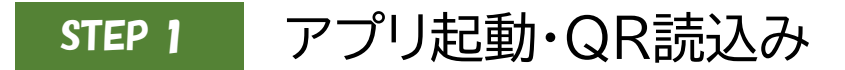

① TOP画面スライド

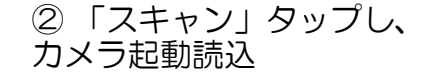

③ 窓口にあるQRコード 読み取り

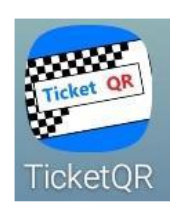

ticketQRアイコン

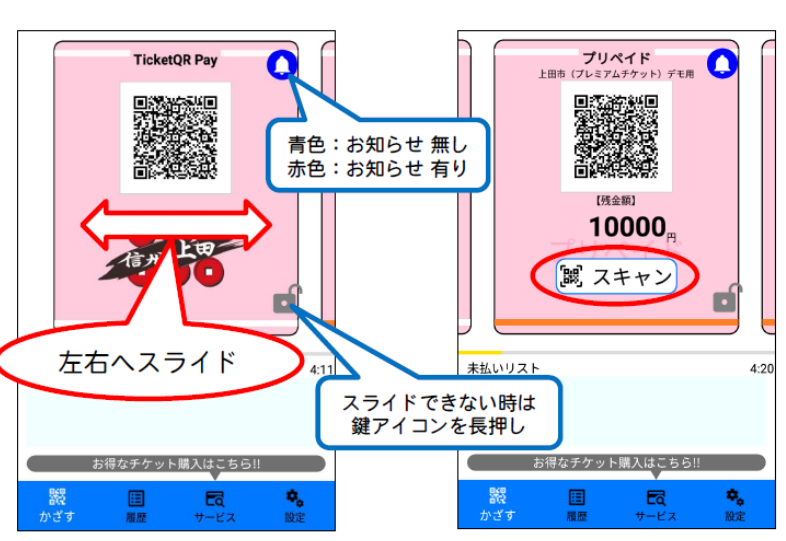

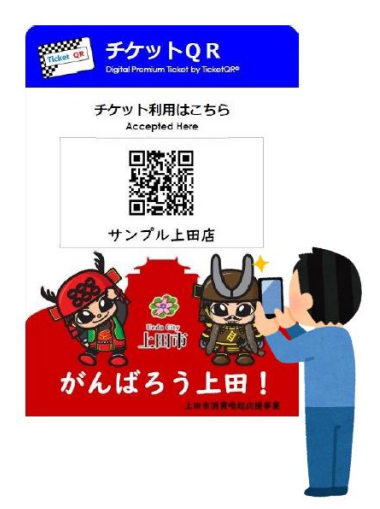

### STEP 2 プレミアムチケット 使用

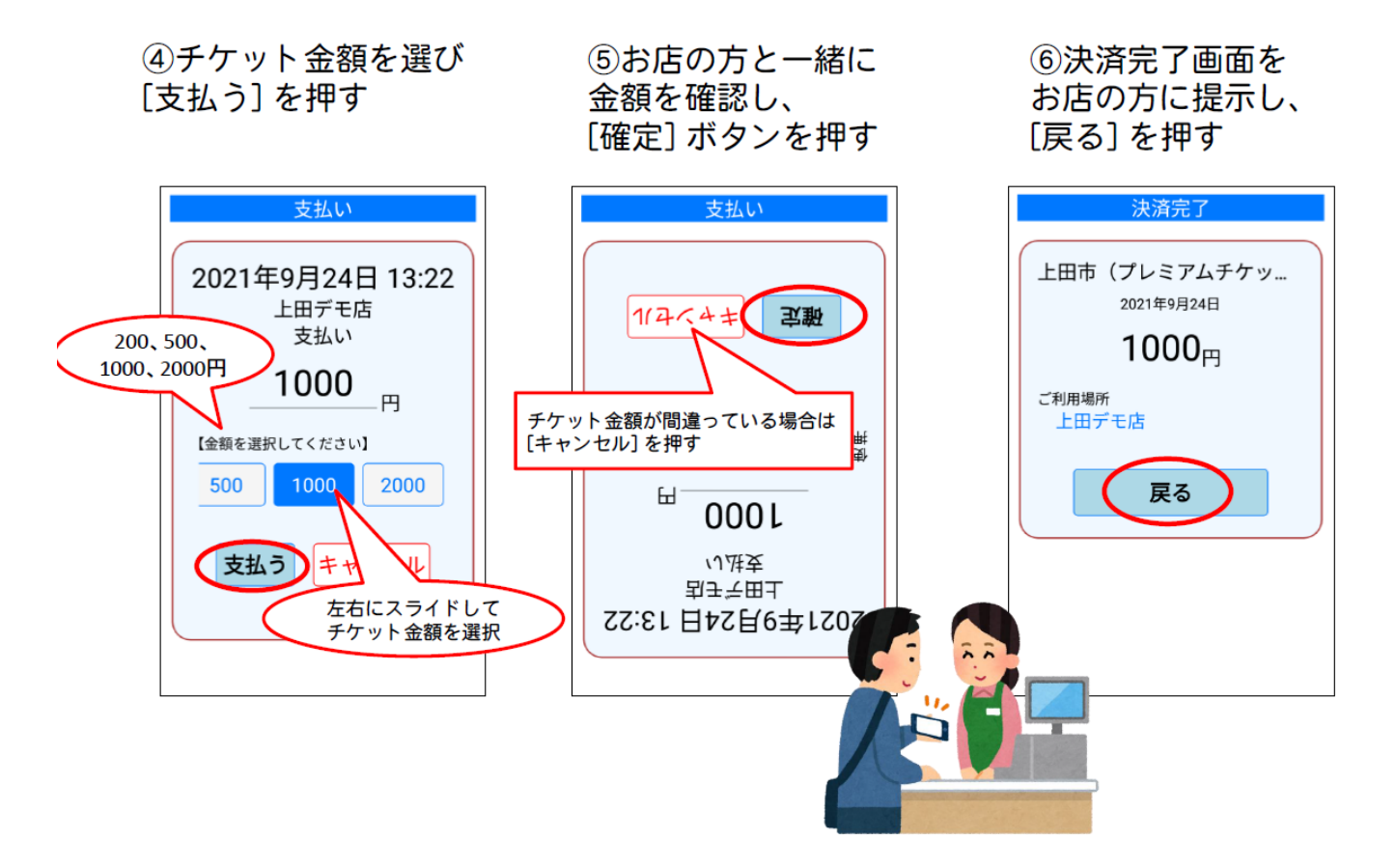

### STEP 3 差額お支払い・リフト券お受取り

★ パインビークエリア券はクレジット決済(総合窓口のみ)Paypay支払い可能。 オールエリア券・保証金は現金でのお支払いとなります。